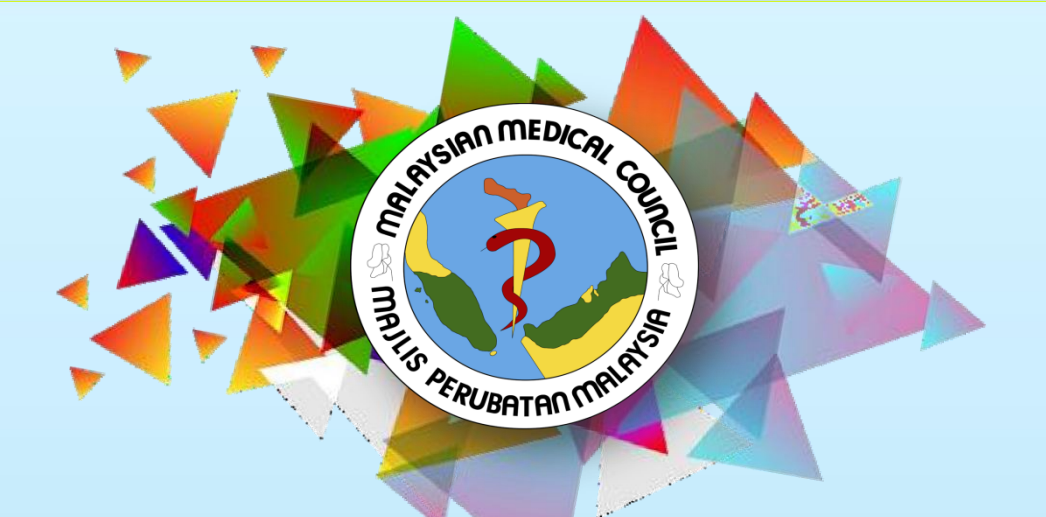

#### GUIDELINE FOR PROVISIONAL REGISTRATION (SPA EMPLOYMENT REFERENCE NUMBER LETTER)

MEDICAL REGISTER INFORMATION AND TECHNICAL SYSTEM(MERITS)

#### (SPA EMPLOYMENT REFERENCE NUMBER LETTER)

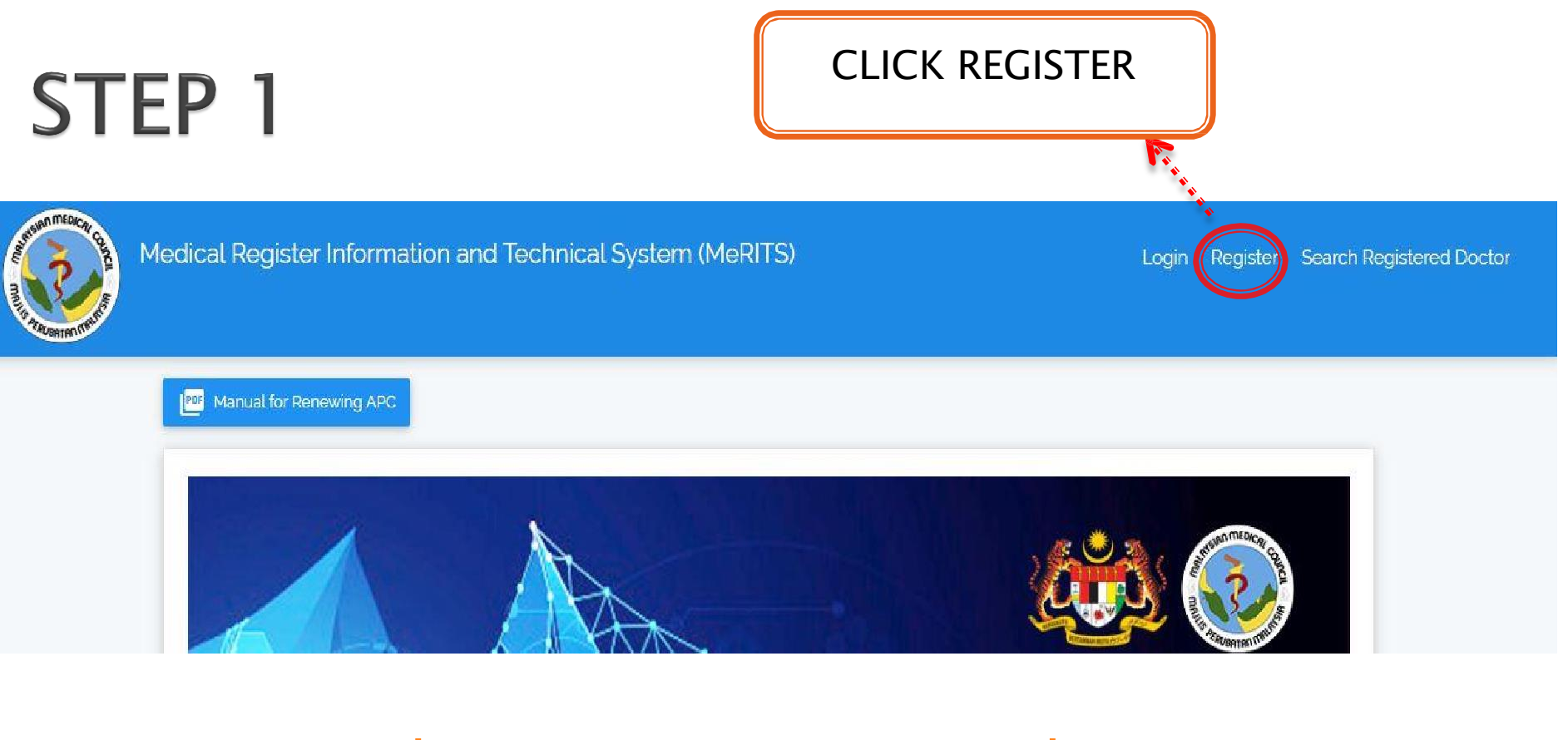

#### Go to <a href="http://meritsmmc.moh.gov.my/">http://meritsmmc.moh.gov.my/</a>

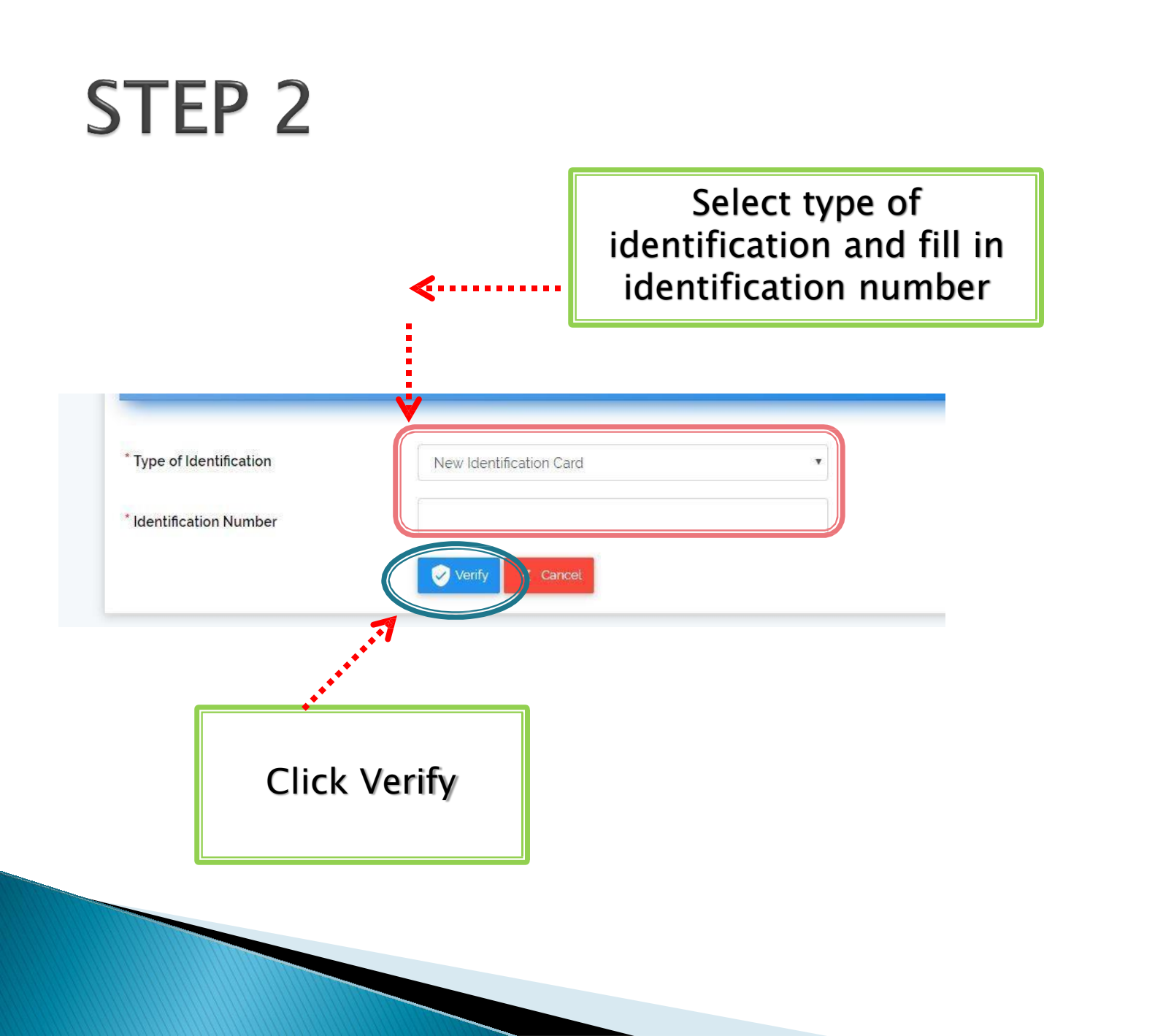

| * Country               | Please select country       |                                  |  |
|-------------------------|-----------------------------|----------------------------------|--|
| * Date of Birth         | 31-12-1995                  | Complete your<br>biodata as well |  |
| * E-Mail                |                             | as qualifications                |  |
| * Country of University | Please select country       |                                  |  |
| * University            | Please select university    | •                                |  |
| * College               | Please select college       | ▲                                |  |
| * Qualification         | Please select qualification |                                  |  |
| * Internship            | O Ye 0 No                   | Select 'No' for                  |  |
| (**********             | Register Cancel             | internship                       |  |
| Click register          |                             |                                  |  |
|                         |                             |                                  |  |

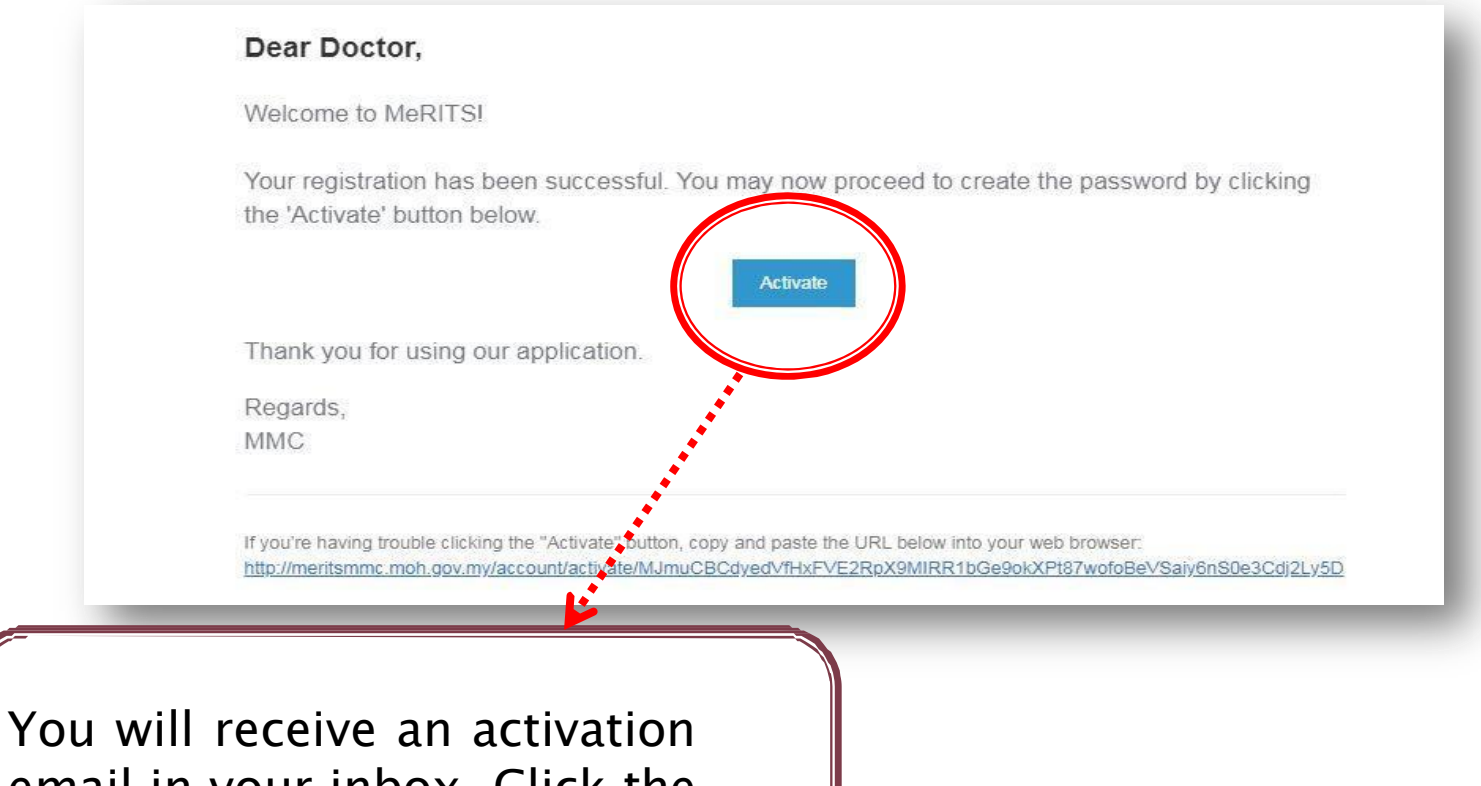

email in your inbox. Click the Activate button

| Email            | salim@yopmail.com                             |
|------------------|-----------------------------------------------|
| Password         | Mix of uppercase, lowercase letter and number |
| Confirm Password |                                               |
| L                | Save Password                                 |
|                  |                                               |
|                  | <b>V</b>                                      |
|                  | Create your password                          |
|                  | and save                                      |
|                  |                                               |

Click profile an complete it and m sure there is **N** mistake. CHANGES CANN **BE MADE ONC** SAVED

\*If you enter any wrong information and request a change, an amendment be done at RM50 per application.

Profile

| e and                              | dit 🔞 Medical Register Informat | tion and Technical System (MeRITS) |                                                      |
|------------------------------------|---------------------------------|------------------------------------|------------------------------------------------------|
| is <u>NO</u>                       |                                 | * Title                            | Cik                                                  |
| e.                                 | MAIN NAVIGATION                 | Full Name                          |                                                      |
| ANNOT                              | Profile 1                       | * Citizenship Status               | Malaysian                                            |
| )                                  |                                 | NRIC No.                           |                                                      |
| rong<br>west a                     |                                 | * Date of Birth                    | 01-04-1995                                           |
| ment can                           |                                 | * Gender                           | O Male 🖲 Female                                      |
| per                                | cnoongtzeray@yopmail.com        |                                    | Chinese                                              |
| Marital                            |                                 |                                    | Christian                                            |
| * Marital Status                   | Single                          |                                    |                                                      |
| National Specialist Register (NRS) | Information                     |                                    |                                                      |
| No NSR                             | Save Cancel                     |                                    | Leave 'NSR Number'<br>column empty and<br>click save |
|                                    |                                 |                                    |                                                      |

| Basic Degree                                                               |                                                                                                    |  |  |  |  |  |
|----------------------------------------------------------------------------|----------------------------------------------------------------------------------------------------|--|--|--|--|--|
| Recognization                                                              | Recognition                                                                                        |  |  |  |  |  |
| Country                                                                    | MALAYSIA                                                                                           |  |  |  |  |  |
| University                                                                 | MONASH UNIVERSITY SUNWAY CAMPUS                                                                    |  |  |  |  |  |
| College 2                                                                  | JEFFREY CHEAH SCHOOL OF MEDICINE AND HEALTH SCIENCES.<br>MONASH UNIVERSITY MALAYSIA, SUNWAY CAMPUS |  |  |  |  |  |
| Date of Passed Exam                                                        | -                                                                                                  |  |  |  |  |  |
| Date of Awarded Qualification                                              | α.                                                                                                 |  |  |  |  |  |
| Basic Qualification Name                                                   | BACHELOR OF MEDICINE AND BACHELOR OF SURGERY                                                       |  |  |  |  |  |
| Go to Qualification                                                        | Header then:                                                                                       |  |  |  |  |  |
| 1. Click the Edit ico                                                      | 1. Click the Edit icon                                                                             |  |  |  |  |  |
| 2. Fill in both dates <b>CORRECTLY</b> make sure there is <b>NO</b>        |                                                                                                    |  |  |  |  |  |
| mistake.                                                                   |                                                                                                    |  |  |  |  |  |
| Date Passed Exam = Date of Final Transcript                                |                                                                                                    |  |  |  |  |  |
| Date Awarded Qualification = Date on Degree Scroll                         |                                                                                                    |  |  |  |  |  |
| *If you enter any wrong information and request a change, an amendment can |                                                                                                    |  |  |  |  |  |
| <b>be done at RM50 per application.</b>                                    |                                                                                                    |  |  |  |  |  |

1

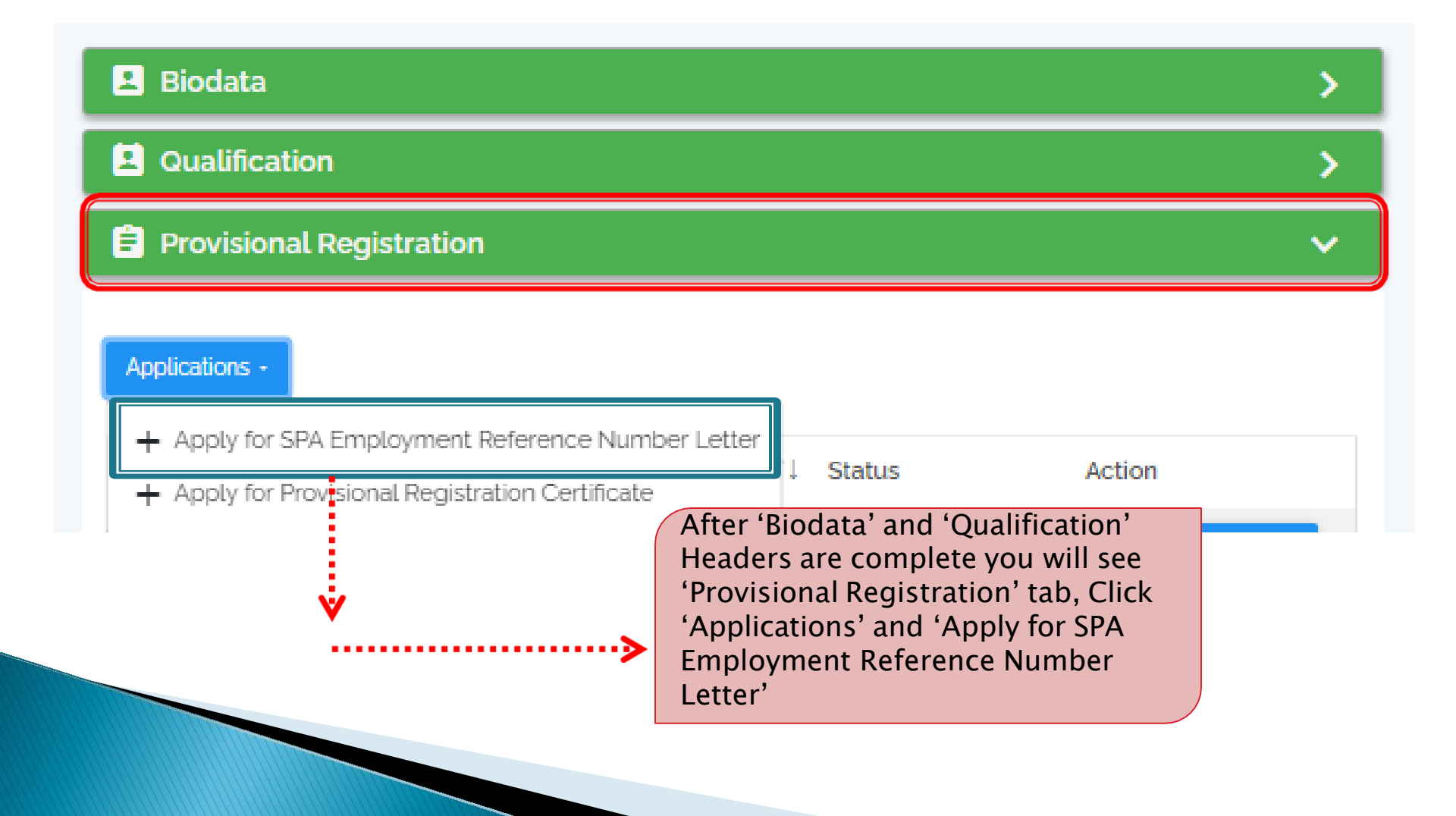

| <b>ta</b> . Do you have a health condition?                                                                                        | O Yes 🖲 No |  |
|----------------------------------------------------------------------------------------------------|------------|--|
| Section C : Displinary Record                                                                                                    |            |  |
| 4a. Have you ever been reprimanded, suspended or deregistered by a<br>medical regulatory authority in Malaysia or another country? | 🔘 Yes 🖲 No |  |
|                                                                                                    |            |  |
| Section D : Criminal Record                                                                                                    |            |  |
| Section D : Criminal Record<br>5a. Have you ever been convicted of an offence in a court of law or been                            | 🔿 Yes 🔘 No |  |

**Complete Fitness to** Practice(FTP) section. If you have health problems. Please upload latest Medical Report not more than 3 months from submission date in this section. After that, select 'Yes' in 'Section E : Declaration' and Save

Upload all documents required in Mandatory Documents section. <u>Reminder:</u> - size < 2mb

 format: pdf or png ONLY

| List o | of mandatory documents                                                                                                    |                         |
|--------|----------------------------------------------------------------------------------------------------|-------------------------|
| No.    | Name of Documents                                                                                                    | Action                  |
| 1      | Original Declaration Form                                                                                                    | Choose File N. 1 Upload |
| 2      | Recent Passport-sized Photograph                                                                                                    | Choose File N. 1 Upload |
| 3      | A certified true copy of Identity Card                                                                                                    | Choose File N. 1 Upload |
| 4      | A certified true copy of Sijil Pelajaran Malaysia (SPM) certificate. (SPM result slip is not acceptable)/ Higher School Certificate / O Level/ A Level.  | Choose File N.          |
| 5      | Certified true copy of final academic transcript covering the whole course/study<br>duration that signed by PRESIDENT, RECTOR, SENATE or REGISTRAR only. | Choose File N. 1 Upload |

\*Note: original declaration form can be download from here <u>https://mmc.gov.my/wp-</u> <u>content/uploads/2021/12/Guidelines-for-</u> <u>Provisional-Registration-01072020.pdf (Page 5)</u>

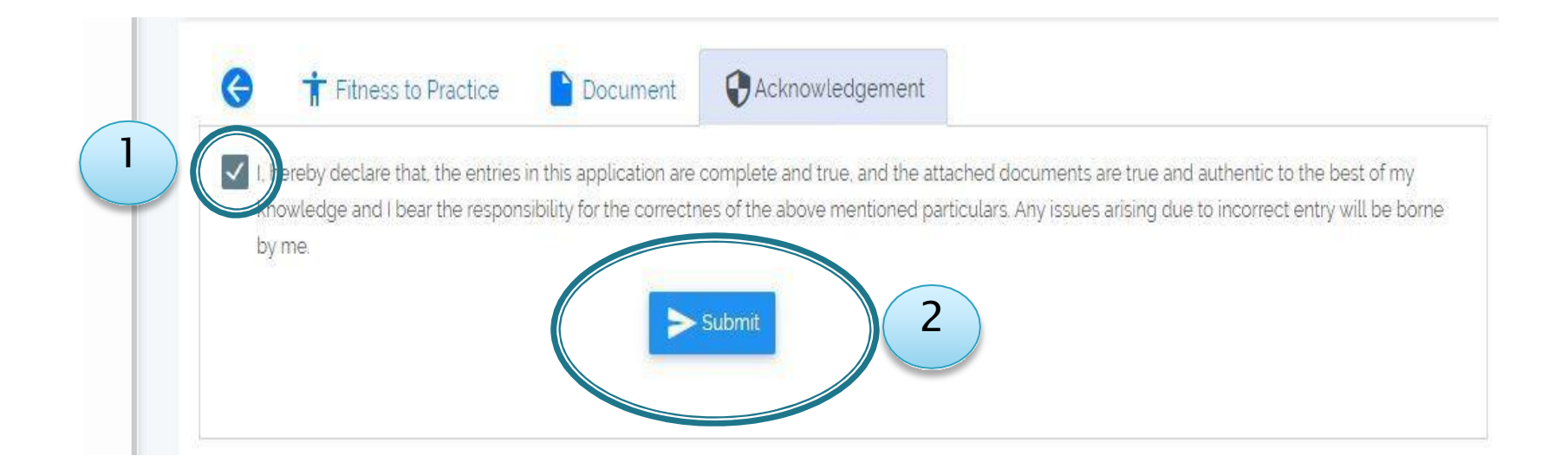

#### Go to

Acknowledgment tab then:

- 1. Check the Declaration box
- 2. Click Submit

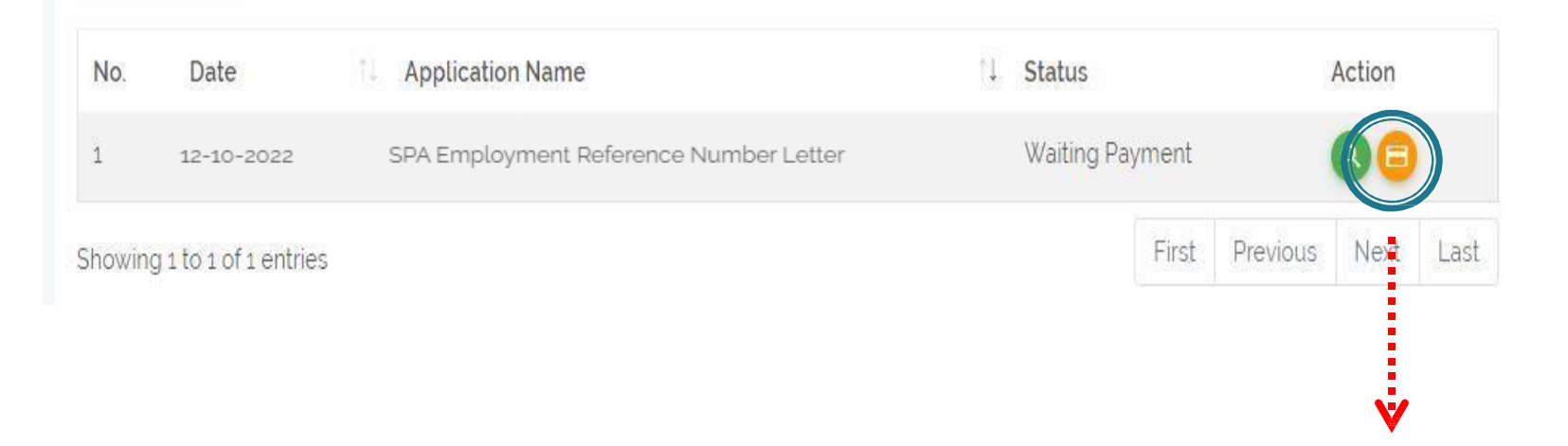

Click here to make payment

**Note**: **ALL** payment **MUST** be made through MeRITS **ONLY** 

## Payment

| E Che | ckout page                                        |                            |            |
|-------|---------------------------------------------------|----------------------------|------------|
| Payn  | nent Summary                                      |                            |            |
| #     | Item                                              | Price                      | Total      |
| 1     | SPA Employment Reference Number Letter            | 100.00                     | 100.00     |
|       |                                                   | Total                      | RM 100.00  |
|       |                                                   |                            | > Checkout |
|       | You will be directed to the payme<br>Payment Icon | nt page after clicking the |            |
|       | After that click Checkout button                  |                            |            |
|       |                                                   |                            |            |

| vailable Payment Meth     | nod:                                                       |
|---------------------------|------------------------------------------------------------|
|                           |                                                            |
| Pay To                    | Malaysian Medical Council                                  |
| Payment of                | SPA Employment Reference Number Letter                     |
| Reference No / Payment    | ID R20036845 / T023999556020                               |
|                           | PX                                                         |
| itemet banking *          | Timeout: 07:51                                             |
| Individual Account        |                                                            |
| Select Bank               | ~                                                          |
| D. OIL LINE               |                                                            |
| By Clicking on the "Proce | ed" button below, you agree to FPX's Terms and Conditions. |

You will be redirected to FPX page to complete payment. There are 2 payment methods available:

- 1. Online banking
- 2. eWallet

No.

1

#### Provisional Registration Applications -1 Application Name Action Date Status SPA Employment Reference Number Letter Approved (On Behalf) 12-10-2022

2

Letters

- 1. After payment has completed, wait for the Status to change to 'Approved(On Behalf)'
- 2. After Status change has occurred, you will see 'Letters' icon here, click and download your 'SPA Employment Reference Number Letter'

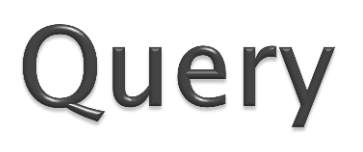

| Ê | Pro | ovisio | nall | Rea | istra | tion |
|---|-----|--------|------|-----|-------|------|
|   |     |        |      |     |       |      |

| Applications <b>*</b> |                                        |                    | 2         |
|-----------------------|----------------------------------------|--------------------|-----------|
| No. Date              | Application Name                       | Status             | Action    |
| 1 12-10-2022          | SPA Employment Reference Number Letter | Query From Officer | Letters - |
|                       |                                        |                    |           |

- 1. Your Status will change to 'Query From Officer' if your application is incomplete
- 2. Click 'Edit' icon to make a correction

# Query by Officer

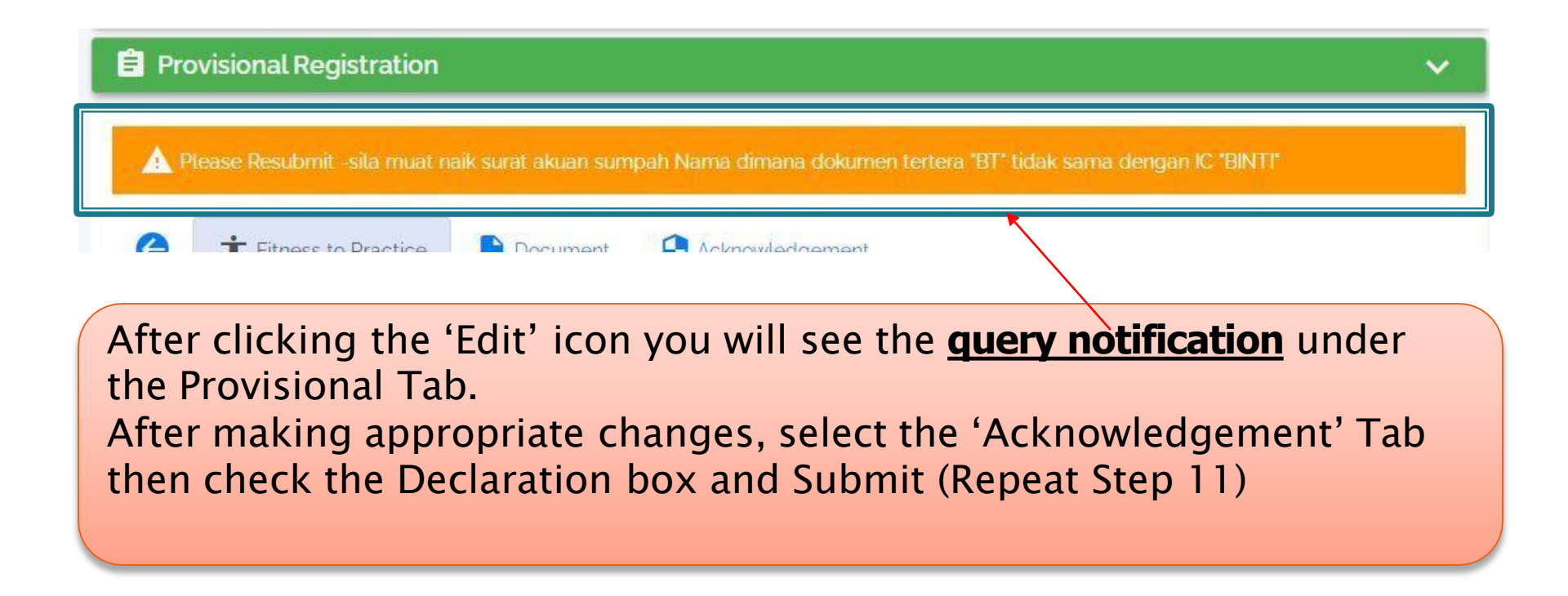

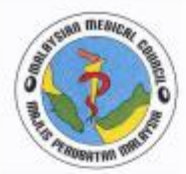

#### MAJLIS PERUBATAN MALAYSIA

(MALAYSIAN MEDICAL COUNCIL) Kementerian Kesihatan Malaysia (Ministry Of Health Malaysia) BLOK B. ARAS BAWAH JALAN CENDERASARI 50590 KUALA LUMPUR

| Tel   | :   | 03-2691 2171                  |
|-------|-----|-------------------------------|
| Faks  | 1   | 03-2693 8569 / 03-2691 2937   |
| Emel  | :   | admin.mmc@moh.gov.my          |
| Laman | Ses | awang : http://www.mmc.gov.my |

Tarikh :

#### NOMBOR RUJUKAN BAGI PERMOHONAN PEKERJAAN SURUHANJAYA PERKHIDMATAN AWAM

Berikut adalah butiran penerima dan nombor rujukan bagi permohonan pekerjaan melalui Sistem Pendaftaran Pekerjaan Suruhanjaya Perkhidmatan Awam (SPA9):

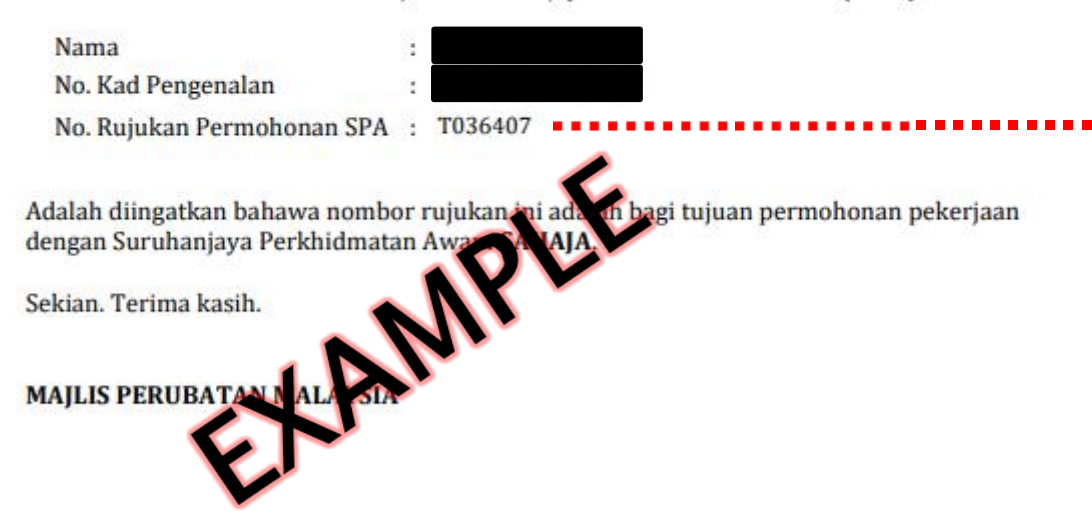

This is a sample of 'SPA Employment **Reference Number** Letter' The number after alphabet 'T' is to be used for SPA (Suruhanjaya Perkhidmatan Awam) online registration